# CIBERCONSEJOS AUTENTICACIÓN DE DOS FACTORES (2FA)

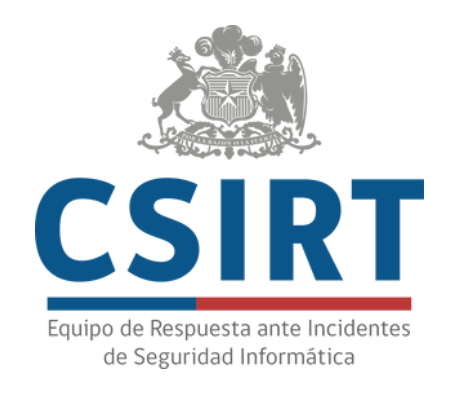

## Autenticación de dos factores (2FA)

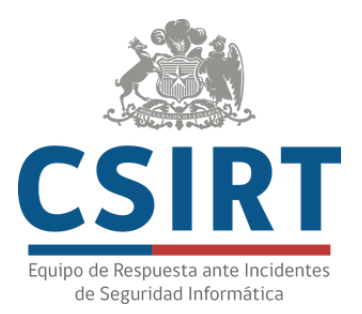

La autentificación de dos o más factores (2FA) es una medida de seguridad que exige una forma adicional de identificación para acceder a una cuenta, la que se suma a la tradicional contraseña.

#### Al activar la autenticación de dos factores (2FA), mejoras significativamente la seguridad de tus cuentas en línea.

Existen muchas formas de implementar un 2FA.

Por ejemplo, un código enviado por SMS o a una app a un celular ya registrado por el usuario, un token, una tarjeta de combinaciones o datos biométricos como la huella.

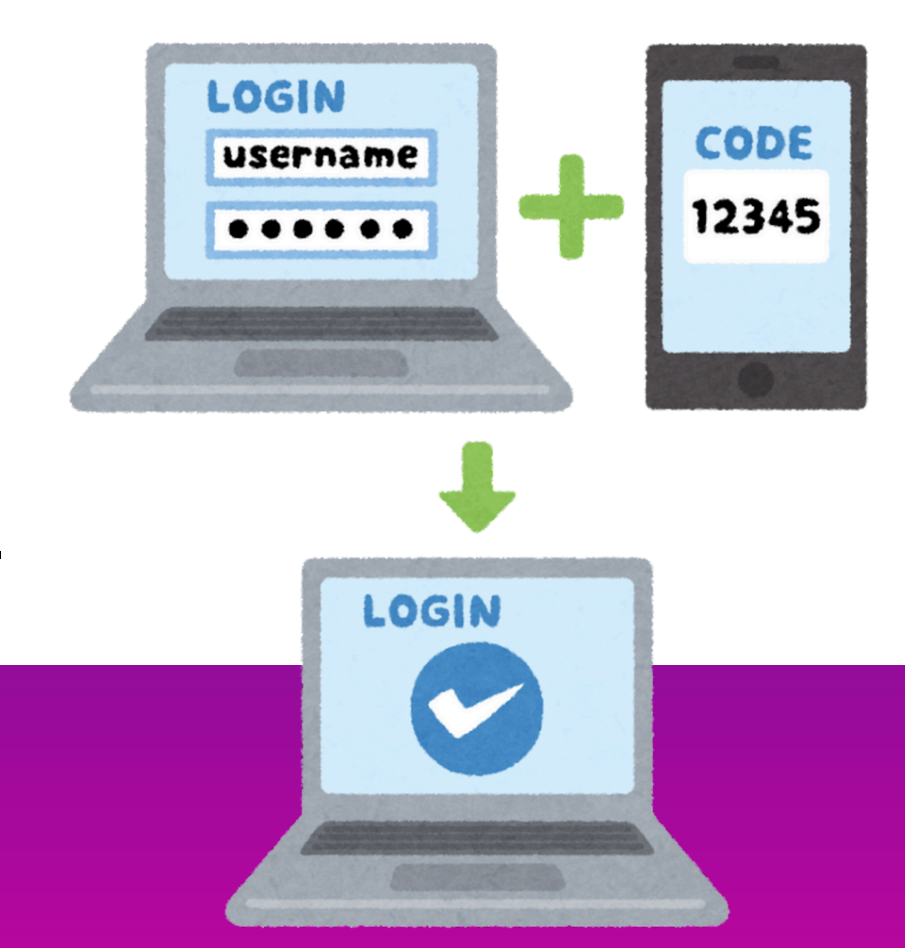

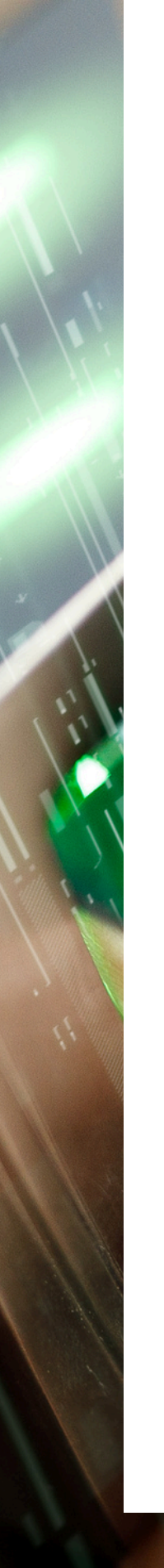

## 2FA en WhatsApp

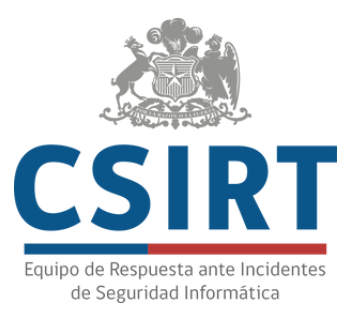

- En WhatsApp ve a "Configuración" (o "Ajustes").
- Selecciona "Cuenta".
- Toca "Verificación en dos pasos".
- Presiona "Activar".

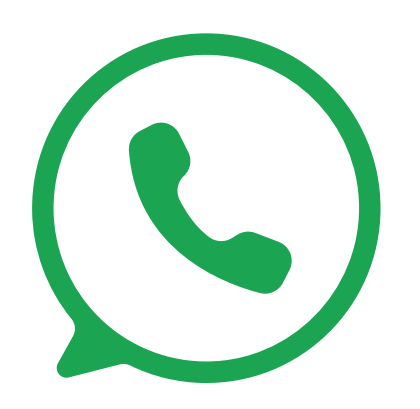

- Ingresa un código PIN de seis dígitos que será requerido cada vez que registres tu número de teléfono con WhatsApp.
- Introduce una dirección de correo electrónico para recuperar tu cuenta en caso de olvidar el PIN.
- Confirma el correo electrónico.

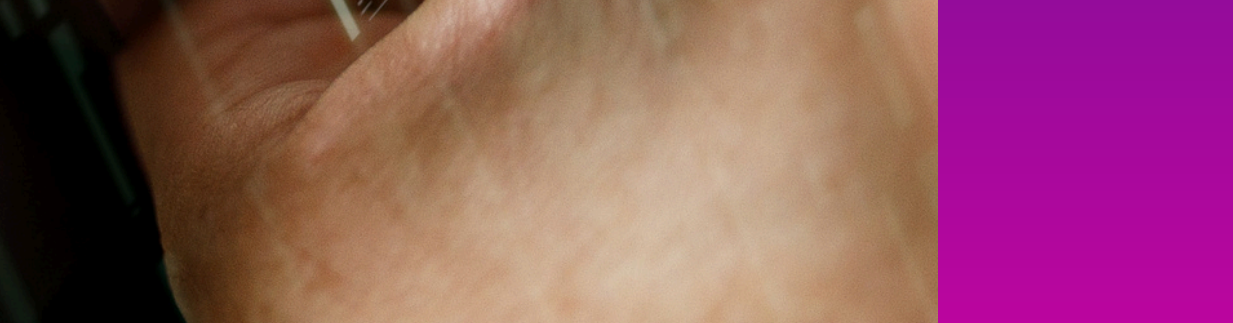

### 2FA en Instagram (también sirve para Facebook)

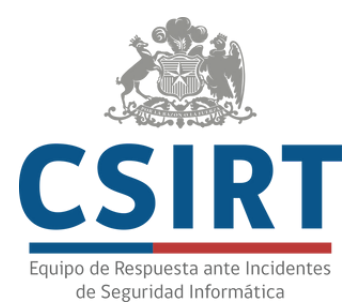

- En Instagram ve a tu perfil y toca las tres líneas horizontales en la esquina superior derecha.
- Selecciona "Centro de cuentas" y ve a "Contraseña y seguridad".
- Haz clic en "Autenticación en dos pasos".
- Ahí te aparecerán todas las cuentas que tienes en Meta, empresa matriz de Facebook e Instagram.
- Selecciona la cuenta de Instagram.
- Elige el método de seguridad: "Mensaje de texto" o una "Aplicación de autenticación".
- Sigue las instrucciones en pantalla para completar el proceso.

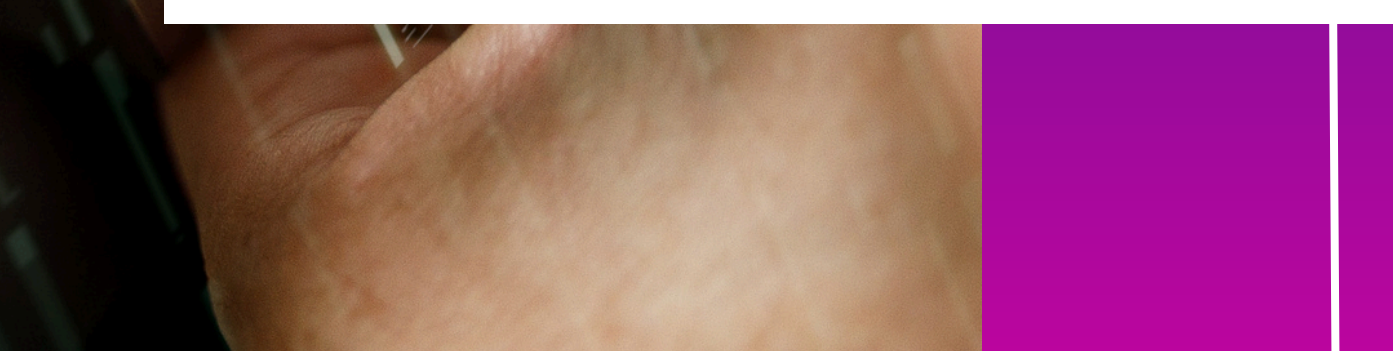

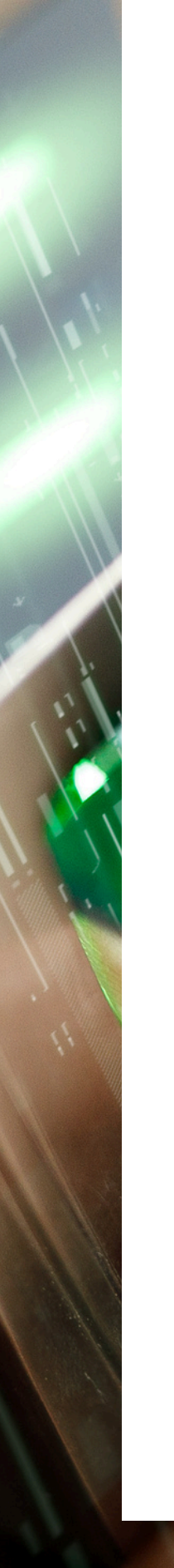

## 2FA en TikTok

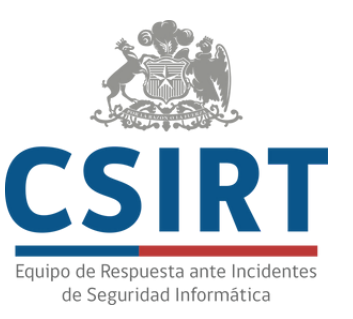

- En TikTok ve a tu perfil.
- Toca las tres líneas horizontales en la esquina superior derecha para acceder a "Ajustes y privacidad".
- Selecciona "Seguridad y permisos".
- Haz clic en "Verificación en dos pasos".
- Elige el método de verificación: "Teléfono", "Correo electrónico", "Aplicación de autenticación" o "Contraseña".
- Presiona el botón "Activar" y luego sigue las instrucciones para completar la configuración.

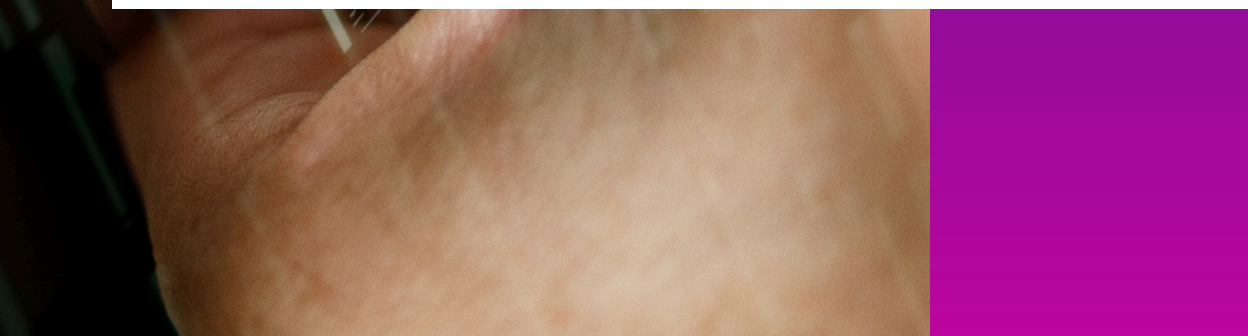

## 2FA en Gmail

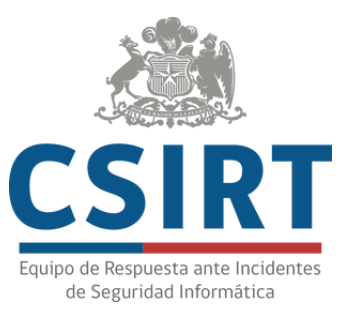

- Abre tu cuenta de Google y ve a "Seguridad".
- En "Iniciar sesión en Google", selecciona "Verificación en dos pasos".
- Haz clic en "Continuar".
- Verifica que eres tú, ingresando
- la contraseña de Google o a
- través de face ID en iPhone.

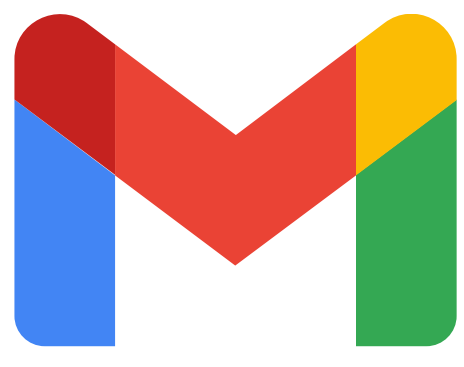

- Agrega tu número de teléfono y elige si deseas recibir los códigos de verificación por mensaje de texto o llamada.
- También puedes agregar llaves de seguridad, códigos de respaldo y app de autenticación.

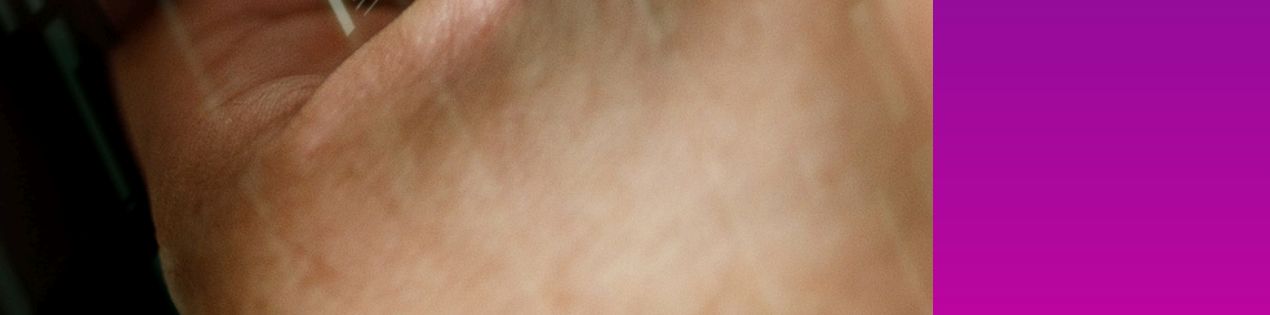